## **ACCESSO NUOVA PIATTAFORMA DELLA FORMAZIONE**

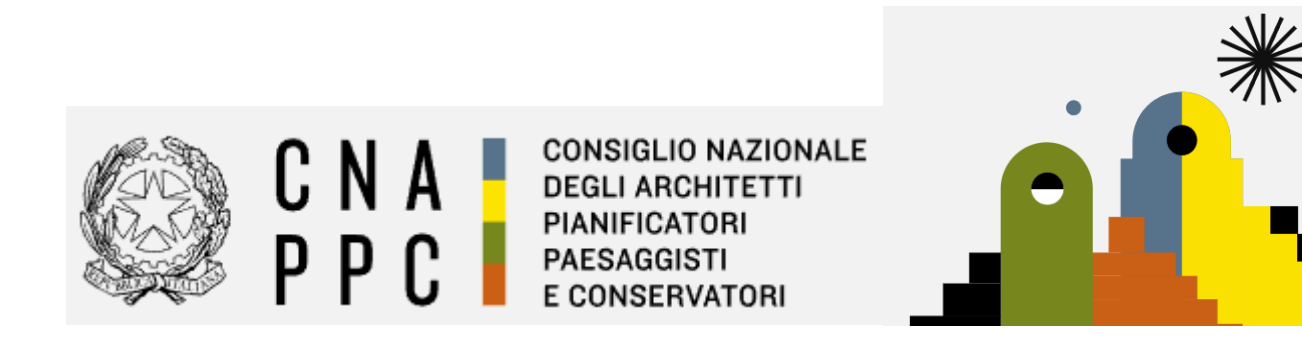

accedere alla piattaforma dalla pagina web <u>https://portaleservizi.cnappc.it/</u>, cliccare su PROFESSIONISTA ed inserire le personali credenziali <u>di accesso centralizzato</u> utilizzate in passato per l'accesso ad iM@teria.

(Se il sistema NON riconoscesse le vecchie credenziali, è opportuno cliccare su "hai dimenticato la password" e/o "hai dimenticato la username", ed attendere che il sistema invii una mail per ripristinarle. Una volta ripristinate procedere con l'accesso) Al link <a href="https://portaleservizi.cnappc.it/">https://portaleservizi.cnappc.it/</a>

Cliccare su PROFESSIONISTA

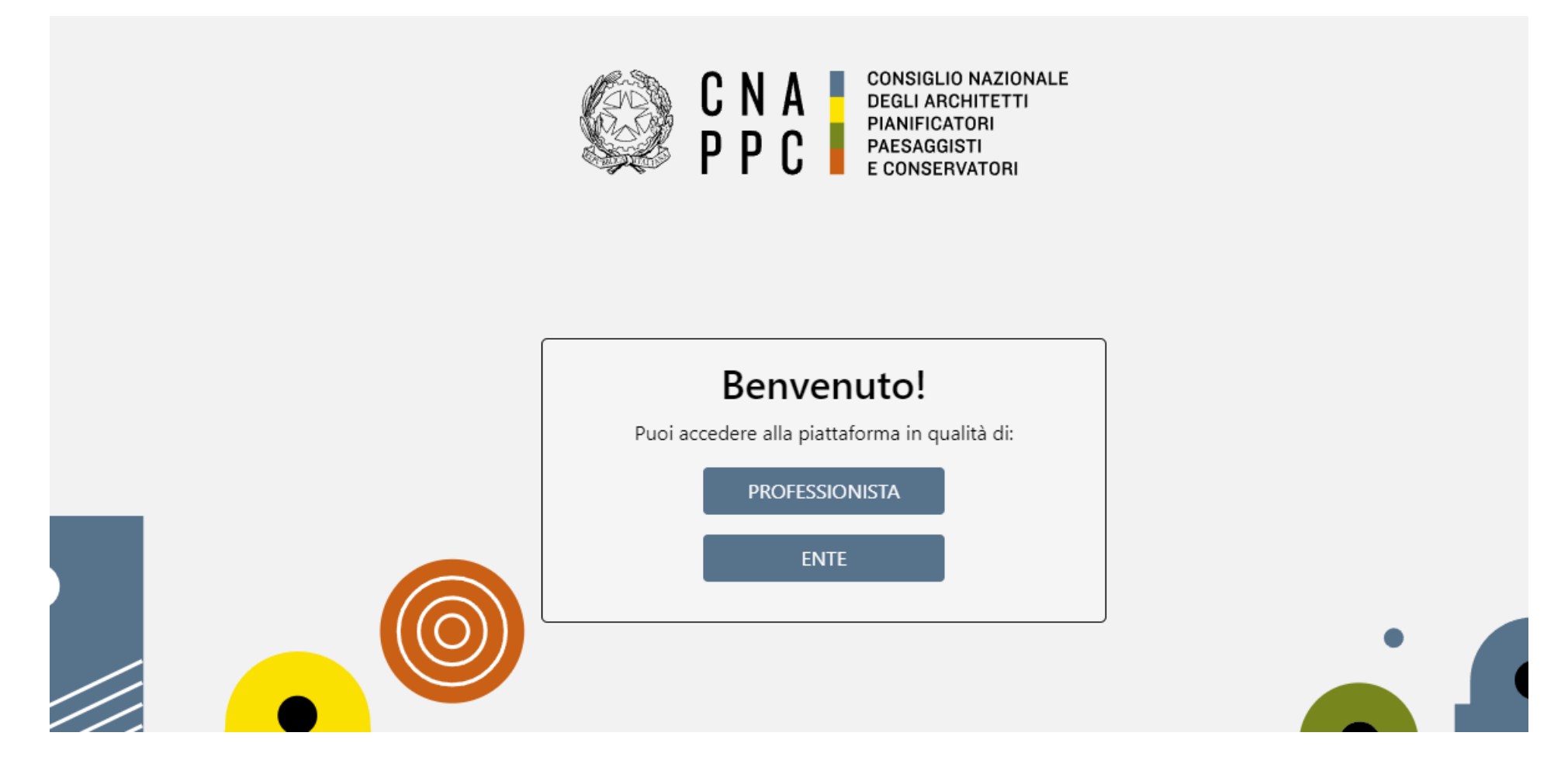

## Inserire Username e Password e cliccare su

accedi

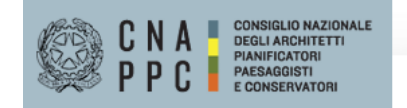

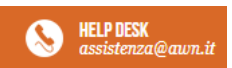

## ACCESSO CENTRALIZZATO AI SERVIZI

## Gentile Professionista,

a partire dal 2 Aprile 2015 è attivo il nuovo sistema unificato di riconoscimento utente. Le credenziali utilizzate in precedenza per l'accesso ai servizi CNAPPC (AWN, Im@teria, Moodle). non sono più valide. Dall'autenticazione federata sono per il momento escluse le caselle PEC e la posta @awn.it, per le quali continueranno ad essere valide le credenziali valide fino al 30 Aprile 2015. Se non lo hai ancora fatto, procedi ora con la <u>richiesta delle nuove credenziali</u>

Se hai già ottenuto le nuove credenziali, procedi con la nuova autenticazione, inserendole nei campi seguenti

USERNAME (INDIRIZZO EMAIL)

PASSWORD

accedi

hai dimenticato la password?

hai dimenticato la username?